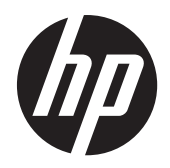

HP Compaq LE1902x, LE2002x, LE2002xm und LE2202x LED hintergrundbeleuchtete LCD-Monitore

Benutzerhandbuch

© 2011 Hewlett-Packard Development Company, L.P.

Microsoft, Windows und Windows Vista sind in den USA und/oder anderen Ländern Marken oder eingetragene Marken der Microsoft Corporation.

Die einzigen Garantieansprüche für HP Produkte und Services sind in den Garantieerklärungen festgehalten, die diesen Produkten und Services beiliegen. Aus dem vorliegenden Dokument sind keine weiteren Garantieansprüche abzuleiten. HP haftet nicht für technische bzw. redaktionelle Fehler oder fehlende Informationen.

Diese Publikation enthält urheberrechtlich geschützte Informationen. Ohne schriftliche Genehmigung der Hewlett-Packard Company darf dieses Dokument weder kopiert noch in anderer Form vervielfältigt oder übersetzt werden.

Zweite Auflage (Dezember 2011)

Teilenummer des Dokuments: 647486-042

#### Einführung

Dieses Handbuch enthält Informationen über Monitoreigenschaften, das Einrichten des Monitors und technische Daten.

- **VORSICHT!** In dieser Form gekennzeichneter Text weist auf Verletzungs- oder Lebensgefahr bei Nichtbefolgen der Anweisungen hin.
- ACHTUNG: In dieser Form gekennzeichneter Text weist auf die Gefahr von Hardwareschäden oder Datenverlust bei Nichtbefolgen der Anweisungen hin.
- HINWEIS: In dieser Form gekennzeichneter Text weist auf wichtige Zusatzinformationen hin.

# Inhaltsverzeichnis

| 1 | Produktmerkmale                                 |    |
|---|-------------------------------------------------|----|
|   | HP LCD-Monitore                                 |    |
| 2 | Einrichten des Monitors                         | 3  |
|   | Montieren des Monitorsockels                    |    |
|   | Komponenten auf der Rückseite                   |    |
|   | Anschließen der Kabel                           | 5  |
|   | Bedienelemente auf der Vorderseite              | 7  |
|   | Einstellen des Monitors                         |    |
|   | Einschalten des Monitors                        |    |
|   | Abnehmen des Standfußes                         | 9  |
|   | Montieren des Monitors                          |    |
|   | Anbringen einer Diebstahlsicherung              | 11 |
| 3 | Weitere Informationen suchen                    |    |
| 4 | Technische Daten                                | 13 |
|   | Modell LE1902x                                  | 13 |
|   | Modelle LE2002x und LE2002xm                    | 13 |
|   | Modell LE2202x                                  | 14 |
|   | Erkennen voreingestellter Bildschirmauflösungen | 14 |
|   | Modell LE1902x                                  | 14 |
|   | Modelle LE2002x und LE2002xm                    |    |
|   | Modell LE2202x                                  | 15 |
|   | Benutzerdefinierter Anzeigemodus                |    |
|   | Energiesparfunktion                             | 16 |
|   |                                                 |    |

# **1** Produktmerkmale

## **HP LCD-Monitore**

Die LCD-Monitore (Liquid Crystal Display – Flüssigkristallanzeige) verfügen über eine Anzeige mit Aktivmatrix- und TFT-Technologie (Dünnfilmtransistor). Dabei sind folgende Monitormodelle und Leistungsmerkmale verfügbar:

- Modell LE1902x, sichtbarer Anzeigebereich mit 18,5 Zoll (47,0 cm) Bildschirmdiagonale und mit einer Auflösung von 1366 x 768 sowie Gesamtbildschirmunterstützung bei niedrigeren Auflösungen; umfasst eine benutzerdefinierte Skalierung für maximale Bildgröße, bei der das ursprüngliche Seitenverhältnis erhalten bleibt
- Modell LE2002x, sichtbarer Anzeigebereich mit 20 Zoll (50,8 cm) Bildschirmdiagonale und mit einer Auflösung von 1600 x 900 sowie Gesamtbildschirmunterstützung bei niedrigeren Auflösungen; umfasst eine benutzerdefinierte Skalierung für maximale Bildgröße, bei der das ursprüngliche Seitenverhältnis erhalten bleibt
- Modell LE2202x, sichtbarer Anzeigebereich mit 21,5 Zoll (54,6 cm) Bildschirmdiagonale und mit einer Auflösung von 1920 x 1080 sowie Gesamtbildschirmunterstützung bei niedrigeren Auflösungen; umfasst eine benutzerdefinierte Skalierung für maximale Bildgröße, bei der das ursprüngliche Seitenverhältnis erhalten bleibt
- Entspiegelter Bildschirm mit LED-Hintergrundbeleuchtung, die für gestochen scharfe Bilder sorgt und weniger Energie verbraucht als die herkömmliche CCFL-Hintergrundbeleuchtung
- Weite Sichtwinkel zum Arbeiten im Sitzen, Stehen und bei seitlichem Positionswechsel
- Kippfunktion
- Abnehmbarer Fuß für flexible Monitormontagelösungen
- Videosignaleingang für VGA analog mit mitgeliefertem VGA-Signalkabel
- Videosignaleingang f
  ür DVI Digital mit mitgeliefertem DVI-D Signalkabel (nur bei bestimmten Modellen)
- Integrierte Lautsprecher und Audiokabel (nur bei bestimmten Modellen)
- Unterstützt eine optionale HP Lautsprecherleiste
- Plug-and-Play-Fähigkeit (wenn vom System unterstützt)
- Schlitze zur Aufnahme von Datenschutzfiltern (separat erhältlich) zur Einschränkung der seitlichen Sicht auf den Bildschirm
- Sicherheitsschlitz an der Monitorrückseite zur Aufnahme eines optionalen Kabelschlosses
- Kabelmanagementkomponente zur Kabelverlegung
- OSD (On-Screen Display) in mehreren Sprachen zum bequemen Einrichten und Einstellen des Bildschirms
- HP Display Assistant zum Anpassen der Monitoreinstellungen und Aktivieren der Funktion zum Diebstahlschutz
- HDCP-Kopierschutz für DVI-Signale

- CD mit Software und Dokumentation, die Monitortreiber und Produktdokumentation umfasst
- Energiesparfunktion für einen verringerten Stromverbrauch
- Energy Star® zertifiziert
- Intelligente Asset Control
- Konformität mit den folgenden Bestimmungen:
  - CE-Richtlinien der Europäischen Union
  - TCO-Richtlinien Schweden

# 2 Einrichten des Monitors

Achten Sie vor dem Einrichten des Monitors darauf, dass die Stromzufuhr zum Monitor, zum Computer und zu den Peripheriegeräten unterbrochen ist. Gehen Sie anschließend wie folgt vor.

#### Montieren des Monitorsockels

- 1. Nehmen Sie den Sockel aus der Verpackung des Monitors heraus und stellen Sie auf eine flache Oberfläche wie z. B. eine Tischplatte.
- Nehmen Sie den Monitor mit beiden Händen aus der Verpackung, halten Sie den Sockel über den Standfuß und drücken Sie ihn fest nach unten, bis er im Standfuß einrastet. Vergewissern Sie sich, dass der Sockel fest sitzt, und passen Sie den Neigungswinkel auf die gewünschte Position an.
- ACHTUNG: Berühren Sie nicht die Oberfläche des LCD-Monitors. Auf den Bildschirm ausgeübter Druck kann uneinheitliche Farben oder eine Fehlorientierung der Flüssigkristalle verursachen. Tritt dies auf, kehrt der Bildschirm nicht wieder in seinen normalen Zustand zurück.

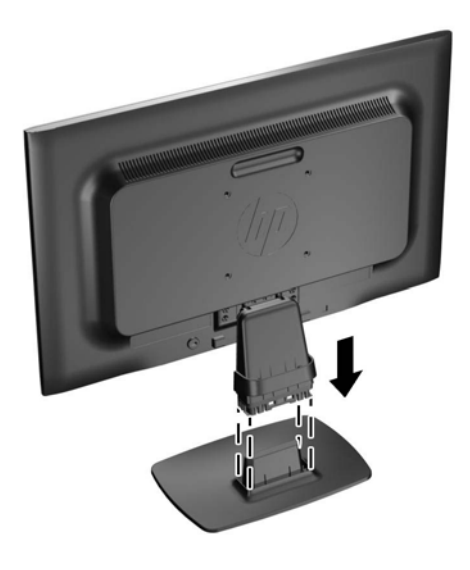

Abbildung 2-1 Montieren des Monitorsockels

HINWEIS: Drücken Sie zum Entfernen des Sockels die Arretierung in der Mitte der Standfußunterseite nach innen und ziehen Sie den Sockel vom Standfuß ab.

## Komponenten auf der Rückseite

Abbildung 2-2 Komponenten auf der Rückseite

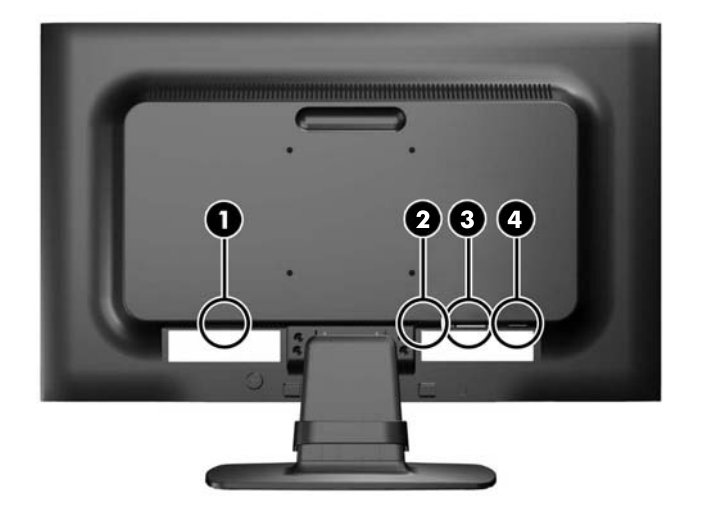

| Komponente |                                                | Funktion                                                                 |
|------------|------------------------------------------------|--------------------------------------------------------------------------|
| 1          | Anschluss für Netzkabel                        | Über diesen Anschluss wird das Netzkabel an den Monitor angeschlossen.   |
| 2          | Audio-Eingang (nur bei<br>bestimmten Modellen) | Verbindet das Audiokabel mit dem Monitor.                                |
| 3          | DVI-D (nur bei<br>ausgewählten Modellen)       | Über diesen Anschluss wird das DVI-D-Kabel an den Monitor angeschlossen. |
| 4          | VGA                                            | Über diesen Anschluss wird das VGA-Kabel an den Monitor angeschlossen.   |

## Anschließen der Kabel

- 1. Stellen Sie den Monitor an einer geeigneten und gut belüfteten Stelle in der Nähe des Computers auf.
- 2. Entfernen Sie die Kabelführungsklammer vom Standfuß, indem Sie die beiden Seiten auseinanderziehen (1), und die Klammer dann vom Standfuß abheben (2).

Abbildung 2-3 Entfernen der Kabelführungsklammer

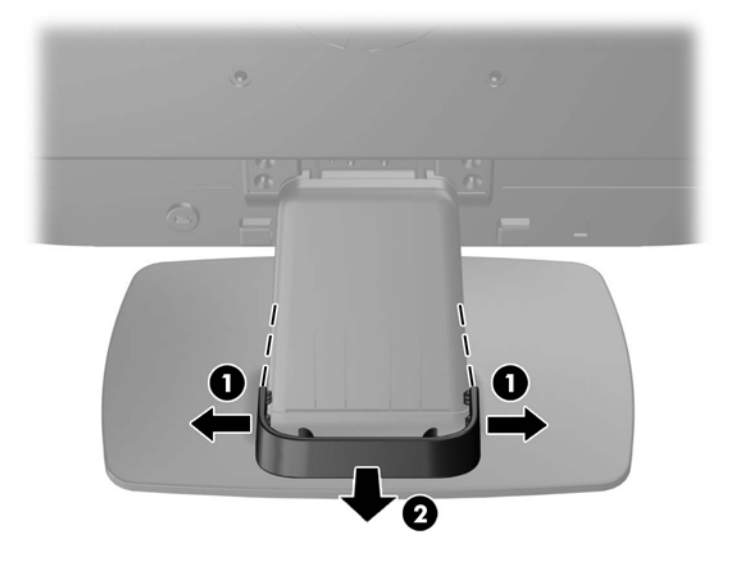

- 3. Schließen Sie das VGA-Signalkabel bzw. das DVI-D-Signalkabel (nur bei bestimmten Modellen) an.
  - HINWEIS: Der Monitor unterstützt sowohl analoge als auch digitale Signale (nur bei bestimmten Modellen). Der Videomodus ist vom verwendeten Videokabel abhängig. Der Monitor erkennt automatisch, welcher Eingang gültige Videosignale empfängt. Die Eingänge lassen sich durch Drücken der Taste +/Quelle an der Monitorvorderseite oder über die entsprechende Funktion des OSD-Menüs auswählen, das durch Drücken der Menü-Taste aufgerufen wird.
    - Für den analogen Betrieb benötigen Sie das mitgelieferte VGA-Signalkabel. Schließen Sie das eine Ende des VGA-Signalkabels an den VGA-Anschluss an der Rückseite des Monitors und das andere Ende an den VGA-Anschluss am Computer an.
    - Für DVI Digital benötigen Sie das mitgelieferte DVI-D-Signalkabel. Schließen Sie das eine Ende des DVI-D-Signalkabels an den DVI-Anschluss an der Rückseite des Monitors und das andere Ende an den DVI-Anschluss am Computer an.
- Schließen Sie das eine Ende des mitgelieferten Audiokabels an den Audioanschluss an der Rückseite des Monitors und das andere Ende des Kabels an den Audioausgang auf der Rückseite des Computers an.

5. Schließen Sie ein Ende des Netzkabels am Netzanschluss auf der Rückseite des Monitors an, und stecken Sie das andere Ende in eine Netzsteckdose.

Abbildung 2-4 Anschließen der Kabel

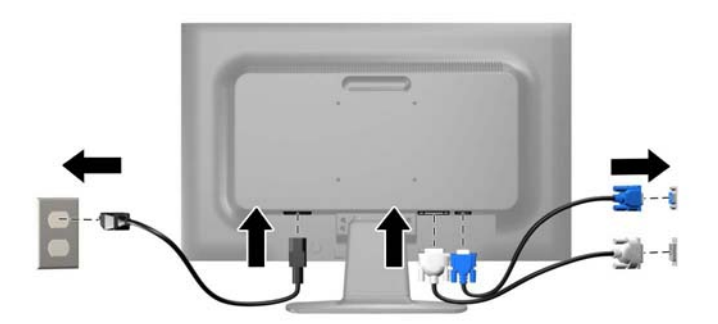

**VORSICHT!** So verhindern Sie die Gefahr eines Stromschlags oder eine Beschädigung der Geräte:

Deaktivieren Sie auf keinen Fall den Erdungsleiter des Netzkabels. Der Erdungsleiter des Netzsteckers erfüllt eine wichtige Sicherheitsfunktion.

Schließen Sie das Netzkabel an eine geerdete Netzsteckdose an, die jederzeit leicht zugänglich ist.

Unterbrechen Sie die Stromzufuhr zum Gerät, indem Sie das Netzkabel aus der Steckdose ziehen.

Legen Sie zur eigenen Sicherheit keine Gegenstände auf das Netzkabel oder auf andere Kabel. Verlegen Sie die Kabel stets so, dass niemand versehentlich darauf treten oder darüber stolpern kann. Ziehen Sie niemals am Kabel selbst. Fassen Sie das Netzkabel am Stecker an, wenn Sie es aus der Steckdose ziehen.

6. Sichern Sie die Kabel mit der Kabelführungsklammer in ihrer Position. Drücken Sie die Klammer senkrecht nach unten auf die geschwungene Strebe des Standfußes. Achten Sie dabei darauf, dass die Arretierungen an den Seiten der Klammer in die Öffnungen am Standfuß einrasten.

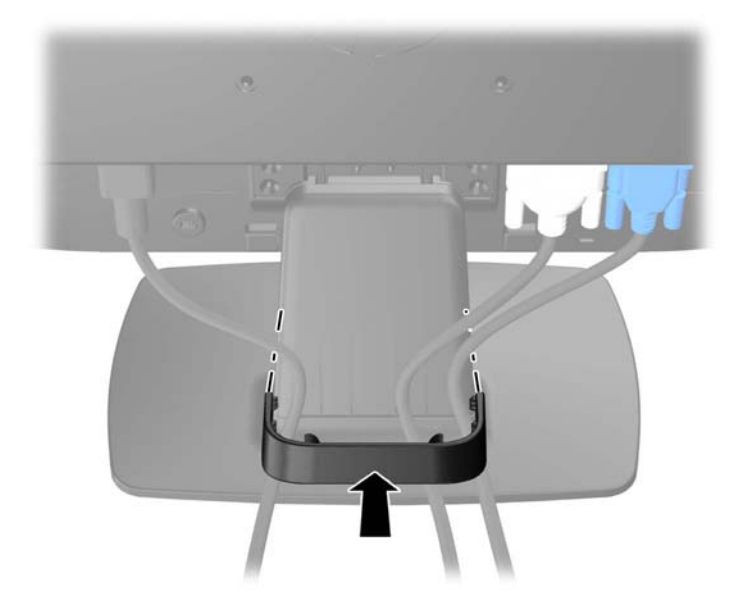

Abbildung 2-5 Anbringen der Kabelführungsklammer

### **Bedienelemente auf der Vorderseite**

Abbildung 2-6 Bedienelemente an der Vorderseite des Monitors

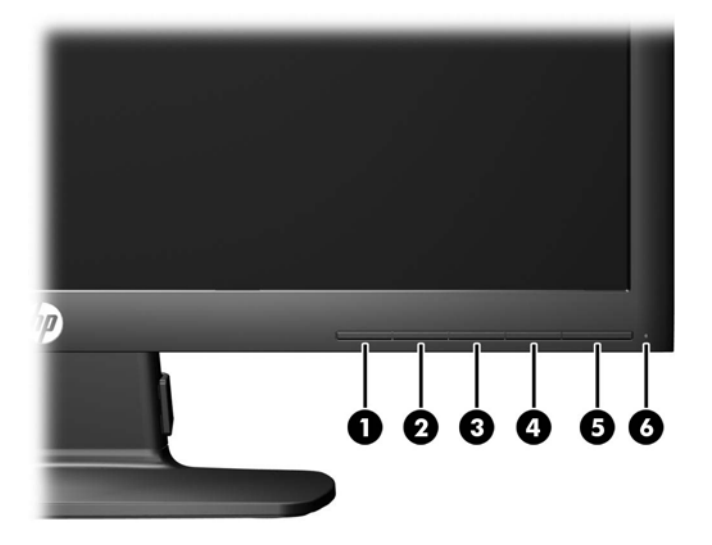

| Tabelle 2-1 Bedienelemente auf der Vorderseite d | des Monitors |
|--------------------------------------------------|--------------|
|--------------------------------------------------|--------------|

| Bedienelement |             |                 | Funktion                                                                                                    |  |
|---------------|-------------|-----------------|----------------------------------------------------------------------------------------------------|--|
| 1             | E           | Menü            | Mit dieser Taste öffnen oder beenden Sie das OSD-Menü<br>bzw. wählen Optionen aus.                                                                                                    |  |
| 2             | -           | Minus           | Bei aktiviertem OSD-Menü können Sie mit dieser Taste rückwärts durch das OSD-Menü navigieren und eingestellte Werte reduzieren.                                                                                      |  |
|               |             |                 | Wenn das OSD-Menü nicht aktiviert ist, drücken Sie diese<br>Taste, um das OSD-Untermenü zum Einstellen der<br>Lautstärke zu öffnen. Drücken Sie - oder +, um die<br>Lautstärke einzustellen (nur bestimmte Modelle). |  |
| 3             | +<br>source | Plus/Quelle     | Bei aktiviertem OSD-Menü können Sie mit dieser Taste vorwärts durch das OSD-Menü navigieren und eingestellte Werte erhöhen.                                                                                          |  |
|               |             |                 | Bei nicht aktiviertem OSD-Menü können Sie mit dieser<br>Taste die Quelltaste zum Auswählen des<br>Videosignaleingangs (VGA oder DVI) aktivieren.                                                                     |  |
| 4             | OK<br>auto  | OK/Auto         | Bei aktiviertem OSD-Menü können Sie mit dieser Taste die hervorgehobene Menüoption auswählen.                                                                                                    |  |
|               |             |                 | Bei deaktiviertem OSD-Menü können Sie mit dieser Taste<br>die automatische Optimierung der Bildschirmanzeige<br>aktivieren.                                                                                          |  |
| 5             | ባ           | Netz            | Mit dieser Taste schalten Sie den Monitor ein- bzw. aus.                                                                                                    |  |
| 6             |             | Betriebsanzeige | Normaler Betriebsmodus = Blau                                                                                                    |  |
|               |             |                 | Ruhemodus = Gelb                                                                                                    |  |
|               |             |                 | Ruhe-Timer-Modus = Gelb (blinkend)                                                                                                    |  |

HINWEIS: Für eine Simulation des OSD-Menüs nutzen Sie die Mediothek von HP unter <u>http://www.hp.com/go/sml</u>.

### **Einstellen des Monitors**

Kippen Sie den Monitorbildschirm nach vorne oder hinten, sodass Sie bequem auf den Bildschirm schauen können.

Abbildung 2-7 Kippen des Monitors

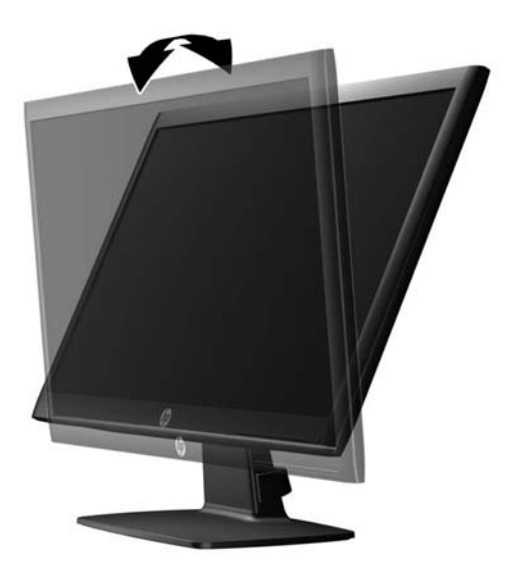

### **Einschalten des Monitors**

- 1. Drücken Sie die Netztaste am Computer, um ihn einzuschalten.
- 2. Drücken Sie die Netztaste an der Vorderseite des Monitors, um ihn einzuschalten.

ACHTUNG: Wenn dasselbe statische Bild über einen längeren Zeitraum angezeigt wird, kann sich dieses Bild einbrennen und zu Schäden am Monitor führen.\* Aktivieren Sie stets einen Bildschirmschoner, oder schalten Sie den Monitor aus, wenn dieser über einen längeren Zeitraum nicht verwendet wird. Auf diese Weise können Sie das Einbrennen von Bildern vermeiden. Die Gefahr, dass ein Nachbild entsteht, besteht bei allen LCD-Bildschirmen. Monitore mit einem "eingebrannten Bild" sind von der HP Garantie nicht abgedeckt.

\* Ein längerer Zeitraum bedeutet in diesem Fall 12 Stunden durchgängige Nichtverwendung des Monitors.

HINWEIS: Wenn der Monitor nach dem Drücken der Netztaste nicht eingeschaltet wird, ist möglicherweise die Netztastensperre aktiviert. Halten Sie die Netztaste am Monitor zehn Sekunden lang gedrückt, um diese Funktion zu deaktivieren.

HINWEIS: Sie können die Netz-LED des Systems über das OSD-Menü deaktivieren. Drücken Sie die Menü-Taste an der Monitorvorderseite, und wählen Sie Steuerung > Frontblenden-Netz-LED > Aus aus.

Wenn der Monitor eingeschaltet wird, erscheint fünf Sekunden lang eine Monitorstatusmeldung. Diese Meldung gibt auch das derzeit aktive Signal (DVI oder VGA), den Status der Einstellung zum automatischen Wechseln der Quelle (Ein oder Aus; werkseitig ist die Option "Ein" voreingestellt), das Standardquellsignal (werkseitig ist "VGA" voreingestellt), die aktuelle voreingestellte Bildschirmauflösung und die empfohlene voreingestellte Bildschirmauflösung an.

Der Monitor scannt die Signaleingänge automatisch nach einem aktiven Signal und verwendet das Signal für die Anzeige. Wenn zwei oder mehr Signale aktiv sind, wird für die Monitoranzeige die Standardeingangsquelle verwendet. Wenn die Standardquelle keinem der aktiven Signale entspricht, wird für die Monitoranzeige das Signal mit der höchsten Priorität in der folgenden Reihenfolge verwendet: DVI und dann VGA. Sie können die Standardquelle im OSD-Menü ändern, indem Sie die Menü-Taste an der Monitorvorderseite drücken und **Quellensteuerung** > **Standardquelle** auswählen.

#### Abnehmen des Standfußes

Sie können den Standfuß vom Monitorbildschirm abnehmen, um den Monitor an der Wand, auf einem Schwenkarm oder an einer anderen Montagevorrichtung anzubringen.

ACHTUNG: Bevor Sie mit der Demontage des Monitors beginnen, stellen Sie sicher, dass der Monitor ausgeschaltet ist und das Netzkabel und alle Signalkabel abgezogen sind.

- 1. Ziehen Sie das Signal- und das Netzkabel vom Monitor ab.
- 2. Legen Sie den Monitor mit der Vorderseite auf eine mit einem sauberen, trockenen Tuch abgedeckte ebene Fläche.
- 3. Entfernen Sie die vier Halsschrauben am Standfuß (1) und heben Sie den Standfuß (2) vom Monitorbildschirm.

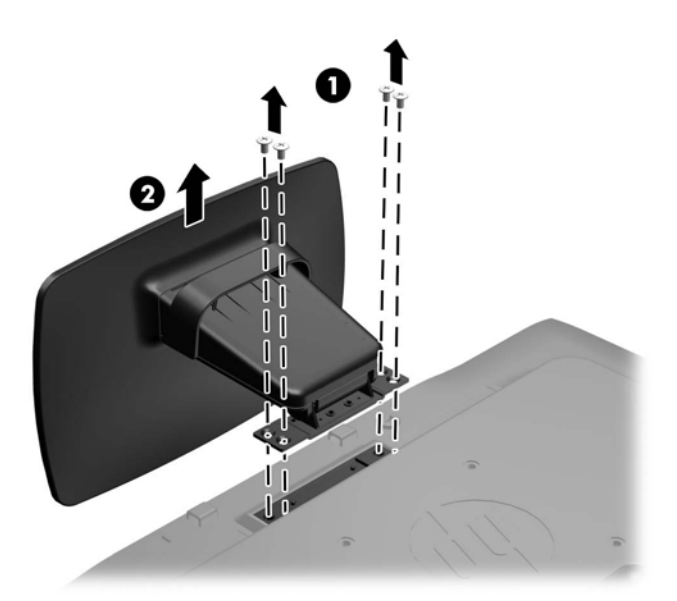

Abbildung 2-8 Entfernen der Halsschrauben am Standfuß

#### **Montieren des Monitors**

Der Monitorbildschirm kann an einer Wand, einem Schwenkarm oder anderen Montagevorrichtungen montiert werden.

HINWEIS: Dieses Gerät ist dafür konzipiert, mit einer in der UL- oder CSA-Liste aufgeführten Wandhalterung befestigt zu werden.

- 1. Nehmen Sie den Monitorbildschirm vom Standfuß ab. Weitere Informationen hierzu finden Sie unter <u>"Abnehmen des Standfußes" auf Seite 9</u>.
- ACHTUNG: Dieser Monitor weist Bohrungen auf, die entsprechend dem VESA-Standard 100 mm auseinander liegen. Zum Anbringen einer Montagevorrichtung eines anderen Herstellers an den Monitor sind vier 4-mm-Schrauben mit einer Gewindesteigung von 0,7 und einer Länge von 10 mm erforderlich. Längere Schrauben dürfen nicht verwendet werden, da sie zu Schäden am Monitor führen können. Überprüfen Sie, ob die Montagevorrichtung, die Sie verwenden möchten, mit dem VESA-Standard kompatibel und für das Gewicht des Monitors geeignet ist. Optimale Leistungsergebnisse erzielen Sie, wenn Sie die mit dem Monitor gelieferten Netz- und Bildschirmkabel verwenden.
- 2. Führen Sie zum Anbringen eines Schwenkarms die vier 10-mm-Schrauben durch die Bohrungen an der Schwenkarmplatte, und schrauben Sie diese in die Montagebohrungen am Monitor.

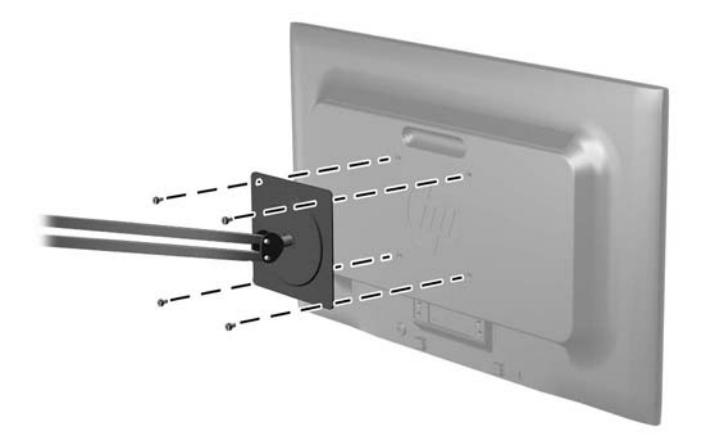

Abbildung 2-9 Montieren des Monitors

Befolgen Sie zum Anbringen des Monitors an anderen Montagevorrichtungen die Anweisungen, die mit der jeweiligen Vorrichtung geliefert werden, um sicherzustellen, dass der Monitor sicher befestigt wird.

3. Schließen Sie die Kabel wieder am Monitorbildschirm an.

## Anbringen einer Diebstahlsicherung

Sie können den Monitor mit einem optionalen Kabelschloss, das von HP erhältlich ist, an einem festen Objekt sichern.

Abbildung 2-10 Anbringen einer Diebstahlsicherung

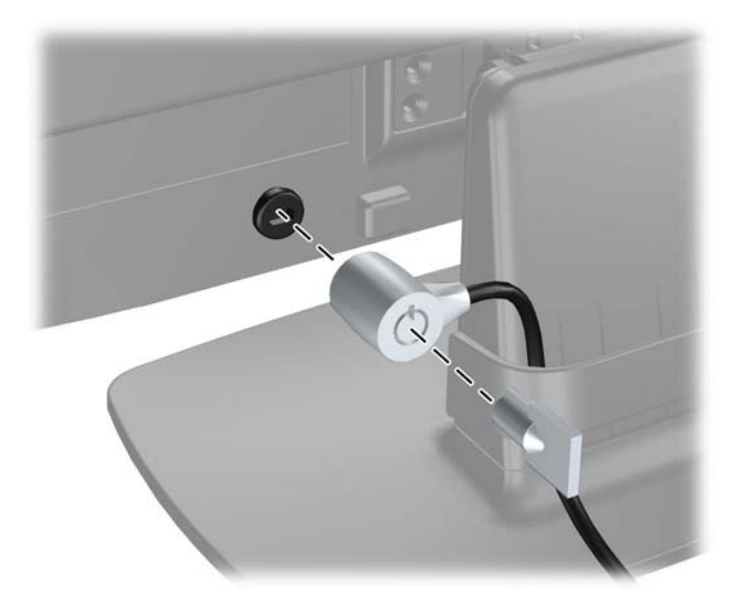

# **3 Weitere Informationen suchen**

Für weitere Informationen ziehen Sie das *Referenzhandbuch des HP LCD-Monitors hinzu,* das auf der CD, die mit dem Monitor geliefert wird, zu finden ist.

- Optimieren und überwachen der Monitorleistung
- Sicherheits- und Wartungshinweise
- Installieren der Software von der CD
- Verwenden des OSD-Menüs
- Herunterladen der Software aus dem Internet

Für zusätzliche Informationen zur Nutzung und Einstellung Ihres Monitors, gehen Sie auf <u>http://www.hp.com/support</u>. Wählen Sie ihr Land oder Ihre Region aus, danach wählen Sie Produktbetreuung und Fehlerbehebung aus, und dann geben Sie Ihr Monitormodell im Suchfenster ein.

# 4 Technische Daten

HINWEIS: Alle technischen Daten erfüllen die typischen Vorgaben an Hersteller von HP Komponenten; die tatsächliche Leistung kann je nach Modell variieren.

### Modell LE1902x

| Tabelle 4-1         Technische Daten zum LE1902x |                                                                             |  |
|--------------------------------------------------|-----------------------------------------------------------------------------|--|
| Maximales Gewicht (ohne Verpackung)              | 2,8 kg                                                                      |  |
| Abmessungen (mit Standfuß)<br>Höhe<br>Tiefe      | 33,89 cm<br>12,6 cm<br>44,93 cm                                             |  |
| Breite                                           |                                                                             |  |
| Maximale Grafikauflösung                         | 1366 x 768 (60 Hz) analoger Eingang<br>1366 x 768 (60 Hz) digitaler Eingang |  |
| Optimale Grafikauflösung                         | 1600 x 900 (60 Hz) analoger Eingang<br>1600 x 900 (60 Hz) digitaler Eingang |  |
| Stromversorgung                                  | 100 – 240 V Wechselstrom, 50/60 Hz                                          |  |
| Eingangsanschluss                                | Ein VGA-Anschluss, Kabel im<br>Lieferumfang enthalten                       |  |

### Modelle LE2002x und LE2002xm

#### Tabelle 4-2 LE2002x LE2002xm Technische Daten

| Maximales Gewicht (ohne Verpackung) | 3,5 kg                               |
|-------------------------------------|--------------------------------------|
| Abmessungen (mit Standfuß)          | 35.02 cm                             |
| Höhe                                |                                      |
| Tiefe                               | 15,11 cm                             |
| Breite                              | 48,20 cm                             |
| Dielle                              |                                      |
| Maximale Grafikauflösung            | 1600 x 900 (60 Hz) analoger Eingang  |
|                                     | 1600 x 900 (60 Hz) digitaler Eingang |
| Optimale Grafikauflösung            | 1600 x 900 (60 Hz) analoger Eingang  |
|                                     | 1600 x 900 (60 Hz) digitaler Eingang |

| Stromversorgung   | 100 – 240 V Wechselstrom, 50/60 Hz                                                                                                    |
|-------------------|----------------------------------------------------------------------------------------------------|
| Eingangsanschluss | Ein VGA-Anschluss (Kabel im<br>Lieferumfang enthalten); ein DVI-<br>Anschluss (Kabel nicht im Lieferumfang<br>enthalten); ein Audio-Anschluss mit<br>Kabel im Lieferumfang enthalten (nur<br>LE2002xm) |

#### Tabelle 4-2 LE2002x LE2002xm Technische Daten (Fortsetzung)

## Modell LE2202x

| Tabelle 4-3         Technische Daten zum LE2202x |                                                                                                    |  |
|--------------------------------------------------|----------------------------------------------------------------------------------------------------|--|
| Maximales Gewicht (ohne Verpackung)              | 3,6 kg                                                                                                    |  |
| Abmessungen (mit Standfuß)                       | 37,9 cm                                                                                                    |  |
| Höhe                                             | 16 cm                                                                                                    |  |
| Tiefe                                            | 51,8 cm                                                                                                    |  |
| Breite                                           |                                                                                                    |  |
| Maximale Grafikauflösung                         | 1920 x 1080 (60 Hz) analoger Eingang                                                                             |  |
|                                                  | 1920 x 1080 (60 Hz) digitaler Eingang                                                                            |  |
| Optimale Grafikauflösung                         | 1920 x 1080 (60 Hz) analoger Eingang                                                                             |  |
|                                                  | 1920 x 1080 (60 Hz) digitaler Eingang                                                                            |  |
| Stromversorgung                                  | 100 – 240 V Wechselstrom, 50/60 Hz                                                                               |  |
| Eingangsanschluss                                | Ein VGA-Anschluss, Kabel im<br>Lieferumfang enthalten; ein DVI-<br>Anschluss, Kabel im Lieferumfang<br>enthalten |  |

#### Erkennen voreingestellter Bildschirmauflösungen

Folgende Bildschirmauflösungen werden am häufigsten verwendet und sind voreingestellt. Dieser Monitor erkennt die voreingestellten Modi automatisch, stellt die richtige Größe ein und zentriert die Bildschirmanzeige.

#### Modell LE1902x

| Tabelle 4-4 Vorenigestente Modi |             |                     |                   |
|---------------------------------|-------------|---------------------|-------------------|
| Vorein<br>stellun<br>g          | Pixelformat | Horiz. Frequ. (kHz) | Vert. Frequ. (Hz) |
| 1                               | 640 × 480   | 31,469              | 59,94             |
| 2                               | 720 × 400   | 31,469              | 70,087            |
| 3                               | 800 × 600   | 37,879              | 60,317            |
| 4                               | 1024 × 768  | 48,363              | 60,004            |

#### Tabelle 4-4 Voreingestellte Modi

| Tabelle 4-4 | Voreingestellte Modi | (Fortsetzung) |
|-------------|----------------------|---------------|
|-------------|----------------------|---------------|

| 5 | 1280 × 960  | 60,0   | 60,0  |
|---|-------------|--------|-------|
| 6 | 1280 × 1024 | 63,98  | 60,02 |
| 7 | 1366 × 768  | 47,712 | 59,79 |

#### Modelle LE2002x und LE2002xm

#### Tabelle 4-5 Voreingestellte Modi

| Vorein<br>stellun<br>g | Pixelformat | Horiz. Frequ. (kHz) | Vert. Frequ. (Hz) |
|------------------------|-------------|---------------------|-------------------|
| 1                      | 640 × 480   | 31,469              | 59,940            |
| 2                      | 720 × 400   | 31,469              | 70,087            |
| 3                      | 800 × 600   | 37,879              | 60,317            |
| 4                      | 1024 × 768  | 48,363              | 60,004            |
| 5                      | 1280 × 720  | 45,00               | 59,94             |
| 6                      | 1280 × 1024 | 63,981              | 60,02             |
| 7                      | 1440 × 900  | 55,935              | 59,887            |
| 8                      | 1600 × 900  | 55,935              | 59,887            |

#### Modell LE2202x

#### Tabelle 4-6 Voreingestellte Modi

| Vorein<br>stellun<br>g | Pixelformat | Horiz. Frequ. (kHz) | Vert. Frequ. (Hz) |
|------------------------|-------------|---------------------|-------------------|
| 1                      | 640 × 480   | 31,469              | 59,940            |
| 2                      | 720 × 400   | 31,469              | 70,087            |
| 3                      | 800 × 600   | 37,879              | 60,317            |
| 4                      | 1024 × 768  | 48,363              | 60,004            |
| 5                      | 1280 × 720  | 45,00               | 60,00             |
| 6                      | 1280 × 1024 | 63,981              | 60,02             |
| 7                      | 1440 × 900  | 55,94               | 59,89             |
| 8                      | 1680 × 1050 | 65,29               | 60,0              |
| 9                      | 1920 × 1080 | 67,5                | 60,00             |

## **Benutzerdefinierter Anzeigemodus**

Das Signal der Grafikkarte kann in folgenden Fällen u. U. einen nicht voreingestellten Modus erfordern:

- Wenn Sie keine Standardgrafikkarte verwenden.
- Wenn Sie keinen voreingestellten Modus verwenden.

In diesen Fällen müssen Sie möglicherweise die Bildschirmparameter über das OSD-Menü neu einstellen. Sie können an einzelnen oder allen Modi Änderungen vornehmen und diese speichern. Der Monitor speichert die neuen Einstellungen automatisch und erkennt den neuen Modus ebenso wie einen voreingestellten Modus. Zusätzlich zu den voreingestellten Modi können mindestens zehn Benutzermodi eingegeben und gespeichert werden.

#### Energiesparfunktion

Die Monitore verfügen über eine Energiesparfunktion. Sobald der Monitor keine horizontalen und/ oder vertikalen Sync-Signale mehr empfängt, schaltet er auf geringen Stromverbrauch um. Der Monitorbildschirm wird dunkel, die Hintergrundbeleuchtung wird ausgeschaltet, und die Netz-LED leuchtet gelb. In diesem Energiesparmodus verbraucht der Monitor 0,5 Watt. Der Normalbetrieb wird nach einer kurzen Aufwärmphase wieder aufgenommen.

Anweisungen zum Einstellen der Energiesparfunktionen (manchmal auch als Energieverwaltungsfunktionen bezeichnet) finden Sie im Handbuch Ihres Computers.

HINWEIS: Die oben beschriebene Energiesparfunktion kann nur genutzt werden, wenn der Monitor an einen Computer angeschlossen ist, der ebenfalls Energiesparfunktionen unterstützt.

Über die Einstellungen der Energiesparfunktion des Monitors können Sie außerdem festlegen, dass der Monitor nach einem bestimmten Zeitraum auf geringen Stromverbrauch umschaltet. Wenn der Monitor auf geringen Stromverbrauch umgeschaltet hat, leuchtet die LED-Betriebsanzeige gelb.